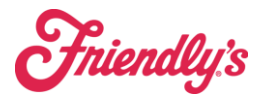

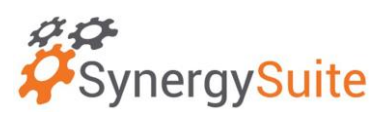

## Auto PAR is set up to automatically to create a suggested order for you on the due date for your truck.

- 1. When placing a delivery navigate to Purchasing -> Deliveries. Make sure you are on the ORDERING TAB. Blue Underlined
- 2. You will now see an order started for you.

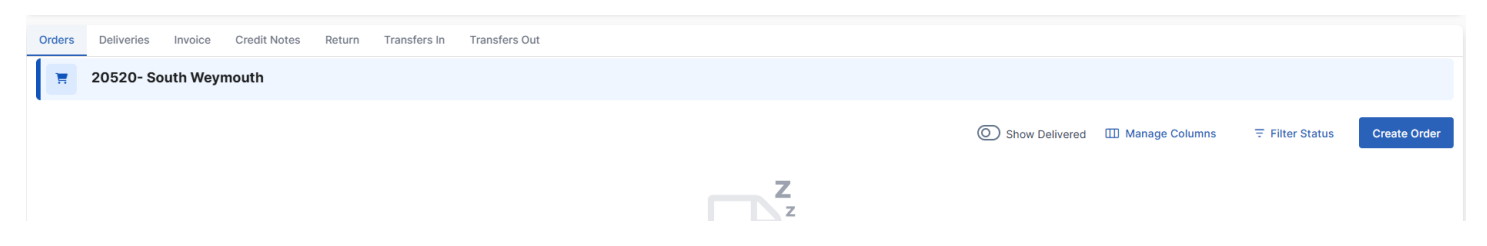

- 3. It should say "not sent" in a YELLOW box under status. Click on the 3 dot ellipses to the left and you can open/edit the transaction.
- 4. Select "add product" so that you see all items on the order guide.

| JS Foods - Seabrook - POR000058 |                |                |                             |                     |                         |                |                 |               |         |
|---------------------------------|----------------|----------------|-----------------------------|---------------------|-------------------------|----------------|-----------------|---------------|---------|
| Transaction                     | Order Logic    | Tax Notes      | Supplier Details            | Documents           |                         |                |                 |               |         |
| ansaction Date •                | Due            | Date •         | Enter Partner<br>Enter Part | Reference Statu     | IS •<br>Action Required | ~              | Close Preview   | 무 Preview Ord | der 10  |
| Q Search Table  ∓ Filter        |                | Preferred      | Show Par Details            | Order by storage    | area 🔨                  | Download Table | e + Add Product |               |         |
| Quantity                        | Live Inventory | Pending Orders | Product Code                | Product Description | n.↑ Unit                | Split Case     | Cost per Unit   | Net Value     | Actions |
| 1                               | 0.00           |                | 6052861                     | 48oz Vanilla        | 6 × 48 x OZ             | $\bigcirc$     | 20.33           | 20.33         | :       |
| 5                               | 0.00           |                | 0301085                     | Bacon Raw           | 30 x LB                 |                | 100.12          | 500.60        | :       |
| 1                               | 0.00           |                | 2139335                     | BIB - Cherry Coke   | 2.5 x GAL               |                | 54.95           | 54.95         | :       |
| 1                               | 0.00           |                | 4813325                     | BIB - Coke Classic  | 5 x GAL                 |                | 119.45          | 119.45        | :       |
|                                 | 0.00           |                | 0200640                     | PIP - Coke Zero     | 2.5 × CAL               |                | 54.95           | 54.95         | :       |

5. When complete, hit save, then the 3 dots and "send transaction".